## **Configuration VOIP pour le Nokia** E71

## Sur le serveur Asterisk

Créer une extension SIP pour le téléphone Nokia E71

## Sur le téléphone Nokia E71

Tool->setting->TOIP->"Add new profil"

- Profile name = VOIP monreseau
- Profile service = IETF
- Default access point = choisir le point d'acces Wifi du reseau
- Public username = sip:nom\_extension@nom\_serveur
- Use compression = no
- Registration = When needed
- Use security = no

Proxy server address = sip:nom\_serveur Realm = nom\_serveur Username = nom de l'extension Password = mot de passe pour l'extension Allow loos rooting = no Transport = UDP Port = 5060

Pour la section suivante remplir la même chose que la section précédente concernant le "proxy server".

Registrar server address...

Une fois terminé, retourner au menu du téléphone et choisir "Internet tel. settings".

Dans ce menu, choisir comme profil celui créé précedement afin de permettre au téléphone d'utiliser la connection VOIP pour les appels.

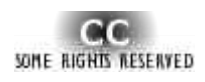

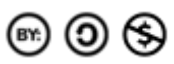

"La connaissance a plus de valeur et s'accroît rapidement lorsqu'elle est partagée et accessible librement..."

Ce document à été réalisé par Mickaël DUBARD (info@metanetwork.fr) Il est publié sous licence Creative Commons Attribution, Partage à l'identique, Contexte non commercial 2.0 : <u>http://creativecommons.org/licenses/by-nc-sa/2.0/fr/</u>